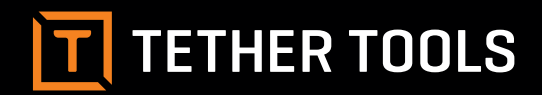

# **Case Air Wireless**

TETHERING AND CAMERA CONTROL SYSTEM

**PRODUCT MANUAL** CAWTS03

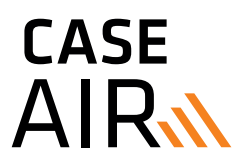

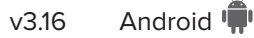

#### **ABOUT CASE AIR**

The Case Air Wireless Tethering System connects and transfers images instantly from your camera to a phone, tablet or computer using the downloadable Case Remote software/app. Case Air lets you control advanced camera settings including focus points, exposure settings, bracketing/HDR, time-lapse, and more. View your images on a larger screen to check critical focus and composition, or use Live View or movie mode for real-time capture to share and collaborate as you create.

#### CASE AIR CAMERA COMPATIBILITY

Visit **www.TetherTools.com/CaseAir** for a complete list of compatible cameras.

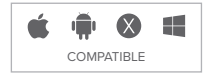

# **TABLE OF CONTENTS**

| 3  | Features / Accessories / Specs 0              |                           |  |
|----|-----------------------------------------------|---------------------------|--|
| 4  | Charging / Mobile Device Install / App Update | <ol> <li>Statu</li> </ol> |  |
| 5  | Connecting                                    | 3 Powe                    |  |
| 6  | Case Remote App                               | 4 Micro                   |  |
| 7  | Firmware Update                               | 5 Lany                    |  |
| 8  | Capture Interface                             | 6 1/4-2                   |  |
| 9  | Camera Settings                               | 0 SSID                    |  |
| 11 | Focus                                         |                           |  |
| 12 | Image Review                                  |                           |  |
| 13 | Advanced Functions                            |                           |  |
| 14 | Bracketing/HDR                                | 6-                        |  |
| 15 | Bulb Time                                     | 0                         |  |
| 16 | Focus Stacking                                |                           |  |
| 17 | Time Lapse                                    | · · · · ·                 |  |
| 18 | Movie                                         |                           |  |
| 19 | Album                                         |                           |  |

20 Client Lock21 Settings

# FEATURES

- ver Button
- tus Light
- ver Indicator Light
- ro-USB Port
- yard Connection Point
- 20" Female Thread
- D and Password

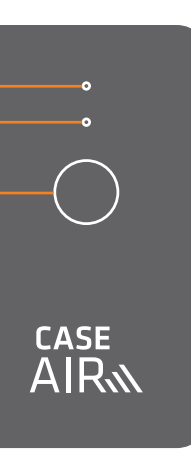

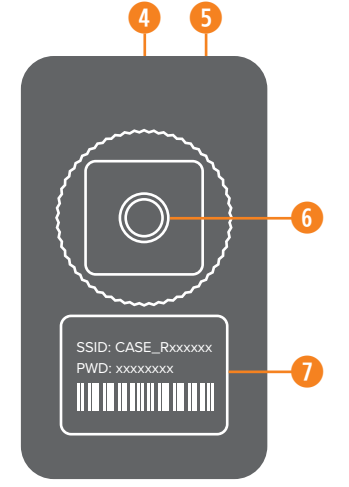

#### ACCESSORIES

- USB Charging Cable
- Quick-Release Lanyard
- 8 Hot Shoe Adapter

# SPECIFICATIONS

**Size:** 2.64" (67.25mm) x 1.6" (40.11mm) x 0.55" (13.99mm)

#### **Weight:** 1.76 ounces (50 grams)

**CPU:** 400Mhz MIPS

**RAM**: 64M DDR2

**WiFi:** 802.11 b/g/n

**Distance:** 150 feet (45m)

Battery Life: 6-8 hours

**Battery Type:** 1380 mAh lithium battery

#### CHARGING

Case Air can be charged using any standard USB charger. Charging cables included.

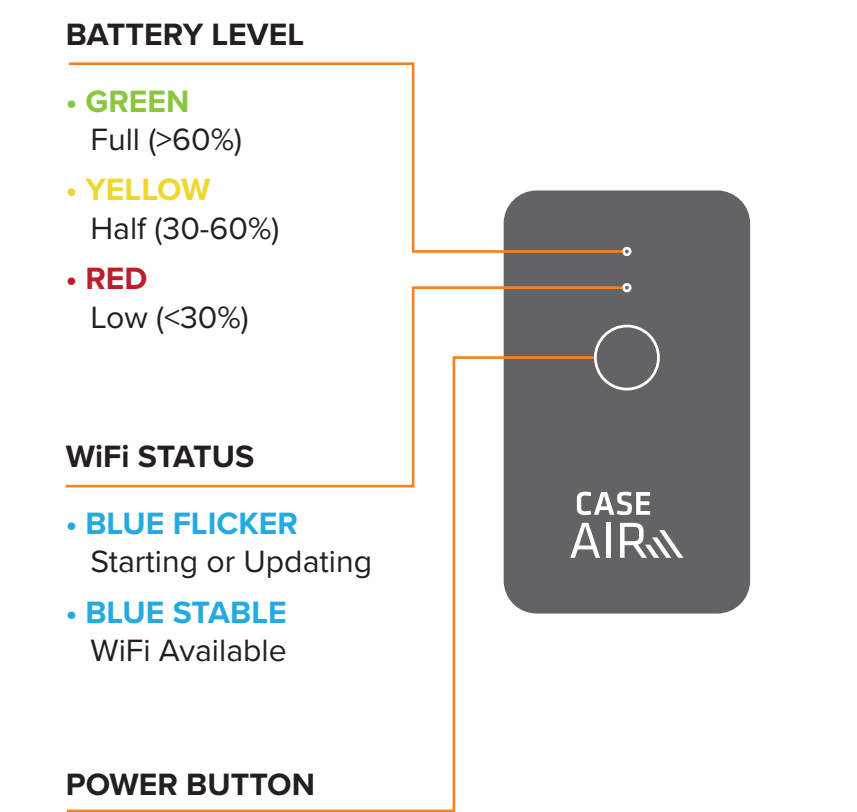

# MOBILE DEVICE INSTALL

Make sure to install the Case Remote App before using the Case Air for the first time.

To install the Case Remote App on your mobile device or computer, download the Case Remote App from the Google Play Store.

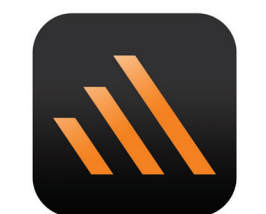

Case Remote App

# APP UPDATES

The Case Remote App will be updated continuously, please download as needed and follow the update instructions.

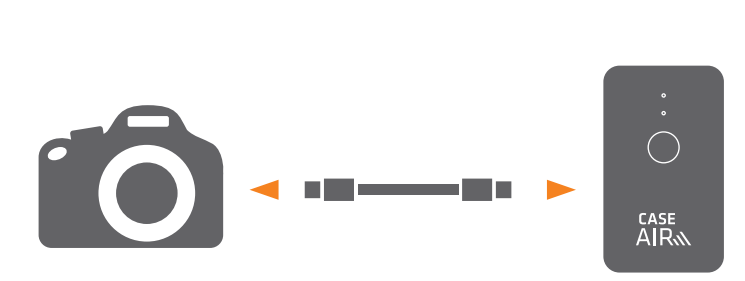

# CONNECTING

• Connect the Case Air to your camera using the supplied USB cable that is compatible with your camera.

#### Included Case Air Connector Cables:

USB 2.0 Mini-B 5-Pin

USB 2.0 Mini-B 8-Pin

USB 3.0 Micro-B

**2** Power on your camera. Power on the Case Air by pressing and holding the power button for more than 2 seconds.

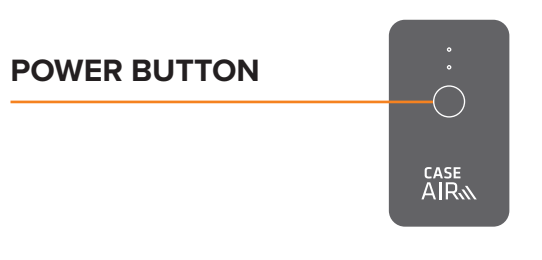

#### 8 Mobile Device Install

(a) To install the Case Air app on your mobile device, download the Case Remote App from the Google Play Store.

(b) Go to Wi-Fi settings and connect to CASE\_Rxxxxxx Wi-Fi and enter the PWD code from the back of the device when prompted for the password.

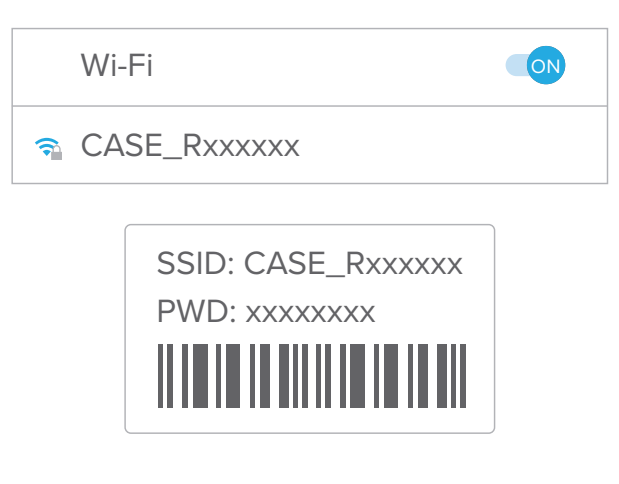

(c) Start the Case Remote App.

#### Omputer Install

To install the Case Air software on your computer go to: www.TetherTools.com/CaseAirInstall

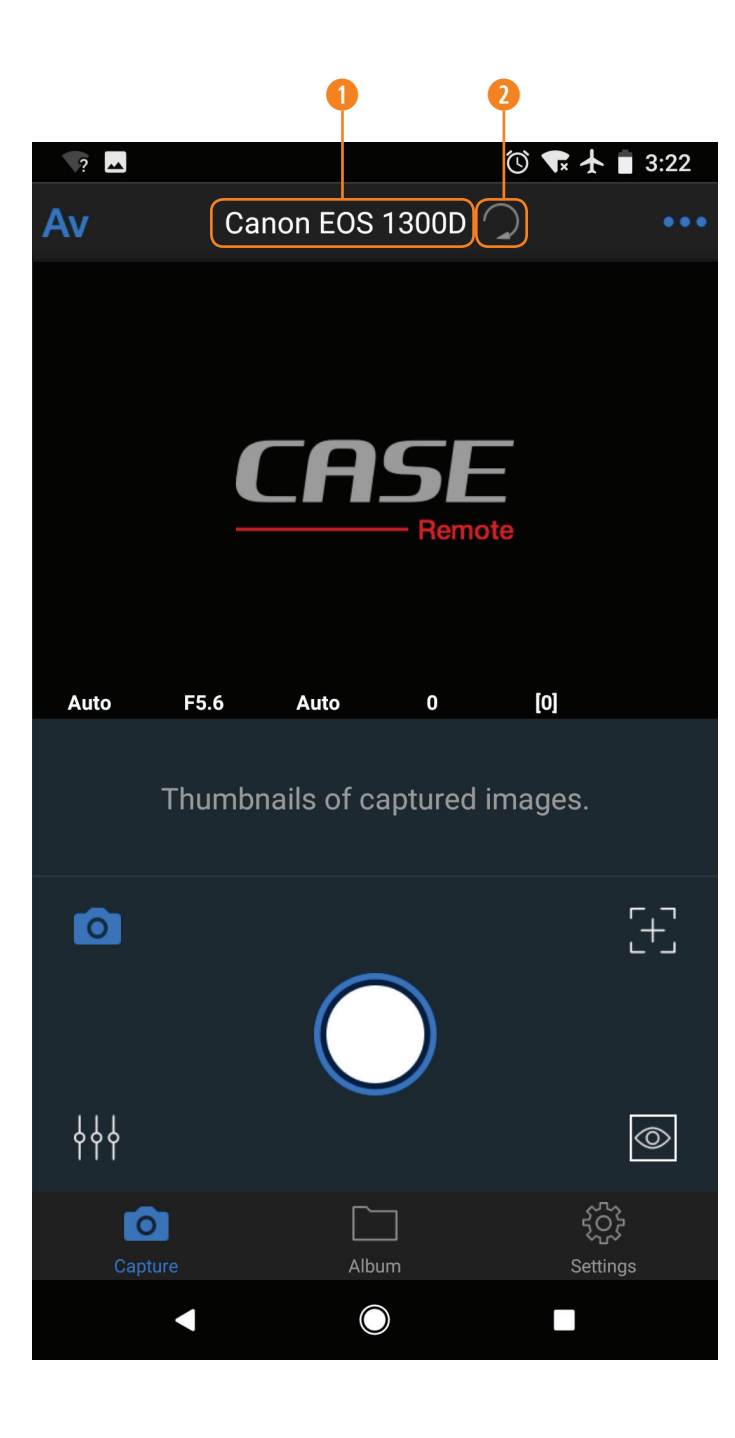

# CASE REMOTE APP

- Camera information
- 2 Refresh connection

If either of the messages below are displayed on your Case Remote App, set up your WiFi connection and press the Refresh button to connect your camera to your Case Air.

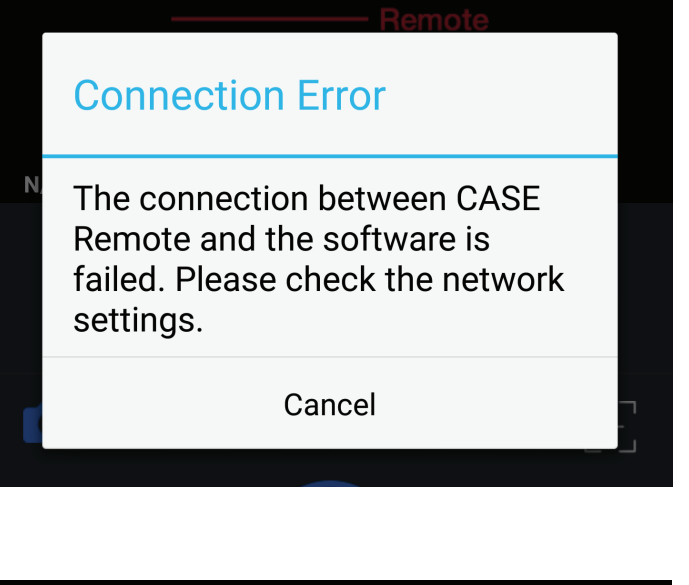

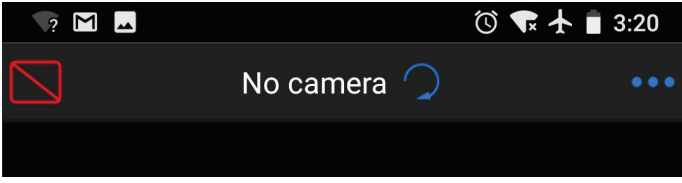

|      | Attention                                                                                                    |                                                                                                    | If a firmware<br>will see the<br>tery and the                                                 |
|------|----------------------------------------------------------------------------------------------------|----------------------------------------------------------------------------------------------------|-----------------------------------------------------------------------------------------------|
| 1/   | Please make sure<br>Remote is full cha<br>update. The upgra<br>minutes. Don't tur<br>until the blue light<br>stable. Otherwise<br>fail and the CASE<br>break down. | e that CASE<br>arged before<br>ade will last 3<br>on off the power<br>t on device keep<br>the update will<br>Remote may | Charged price<br>DO NOT turn<br>update proce<br>the Case Ain<br>approximate<br>After the firm |
|      | Cancel                                                                                                    | Confirm                                                                                                    | app, ensure                                                                                   |
|      |                                                                                                    |                                                                                                    | therrestart                                                                                   |
|      |                                                                                                    |                                                                                                    |                                                                                               |
|      |                                                                                                    |                                                                                                    |                                                                                               |
| 1/1  | Firmware<br>175 sect                                                                                                    | Updating                                                                                                    |                                                                                               |
| .,,, |                                                                                                    |                                                                                                    |                                                                                               |
|      | Please do not turn<br>during firmware up<br>will brick and b                                                                                                    | off CASE Remote<br>dating, otherwise it<br>e unrepairable.                                                              |                                                                                               |

# FIRMWARE UPDATE

If a firmware update for the Case Remote App is needed, you will see the Attention screen. MAKE SURE the Case Air battery and the battery on the device you are connected to is fully charged prior to pressing Confirm.

DO NOT turn off the Case Air or Case Remote App during the update process as this may damage the hardware and render the Case Air unrepairable. The firmware update process will take approximately 3 minutes.

After the firmware update has completed, exit the Case Remote app, ensure your device is connected to the Case Remote WiFi, then restart the Case Remote App.

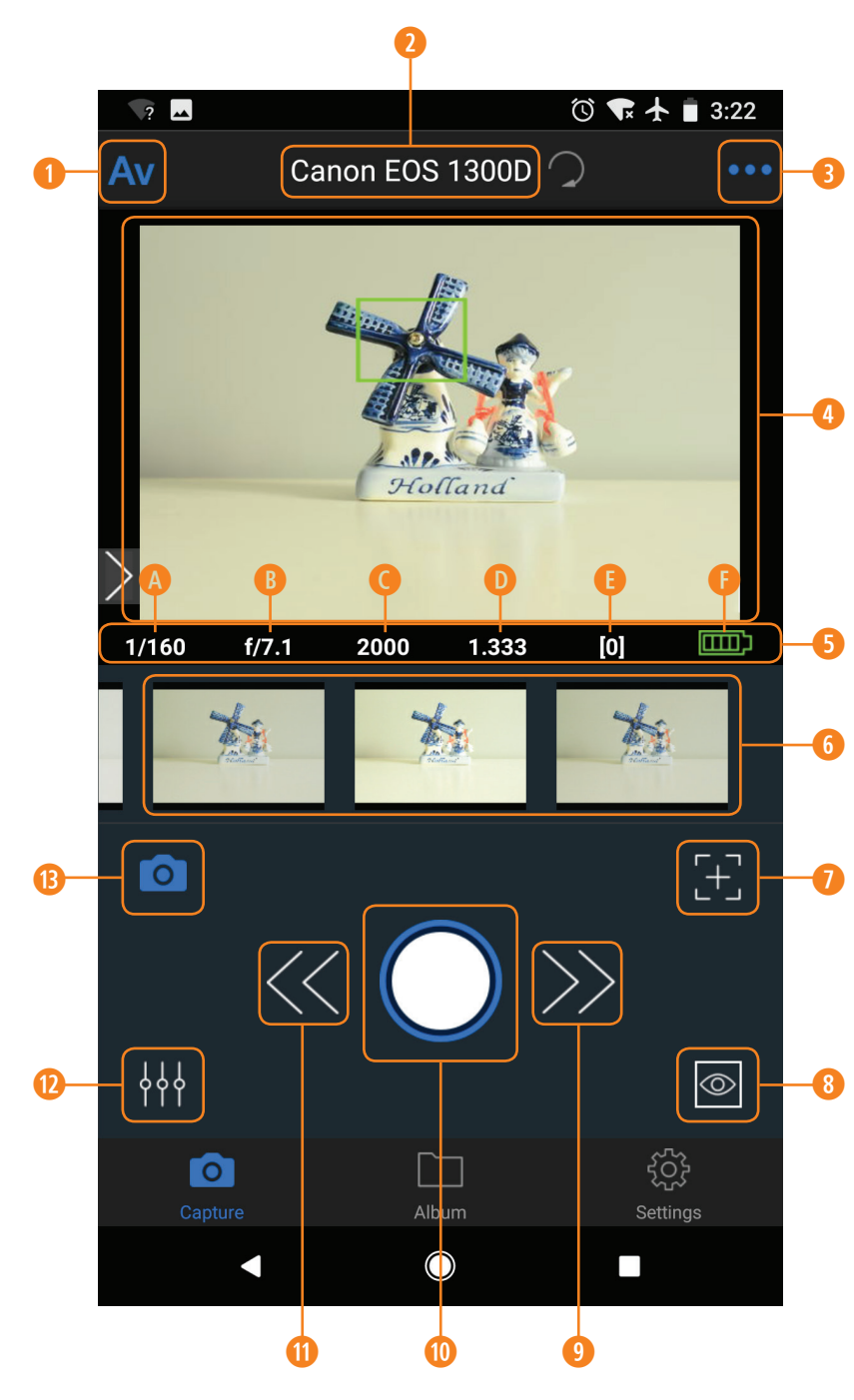

#### CAPTURE INTERFACE Shooting Mode 2 Camera Model 3 Advanced Function Menu Sho 4 Live View Window Shu **6** Mirror Preview **5** Current Shooting Parameters Ape Shutter Speed Aperture IS0 ISO ( Exposure Compensation Exp Image Count Camera Battery Level wn Driv 100% 75% 50% 25% Low Me 6 Thumbnail Auto Focus lma 8 Live View Manual Focus (increase) Oshutter Manual Focus (decrease) Quick Settings Over the second second seco

|                   | Ŭ.          | ₽ ∱ | 3:22  |
|-------------------|-------------|-----|-------|
| Camera Sett       | ings        | Ś   | Μ     |
| oting Mode        |             | Μ   |       |
| tter Speed        | 1/160       | >   |       |
| rture             | f/7.1       | >   |       |
|                   | 2000        | >   |       |
| osure Comp.       | 1.333       |     |       |
| te Balance        | Flash       | >   | 1/160 |
| e Mode            | Single Shot | >   | -     |
| ering Mode        | Multi Spot  | >   |       |
| ge Quality        | JPEG Fine   | >   |       |
| Continuous Releas | e 1         | >   | የየየ   |
| New               | Camera      |     |       |

# **CAMERA SETTINGS**

The Case Remote App allows you to both review the current camera settings as well as adjust them. Any setting changes made on the camera will be updated in the app real-time. Likewise, any changes made in the app will be displayed appropriately on the camera.

# **ADJUSTING CAMERA SETTINGS**

- Select the current shooting mode icon or swipe right to open the camera Properties menu
- **2** Select the property to change
- Select the new setting

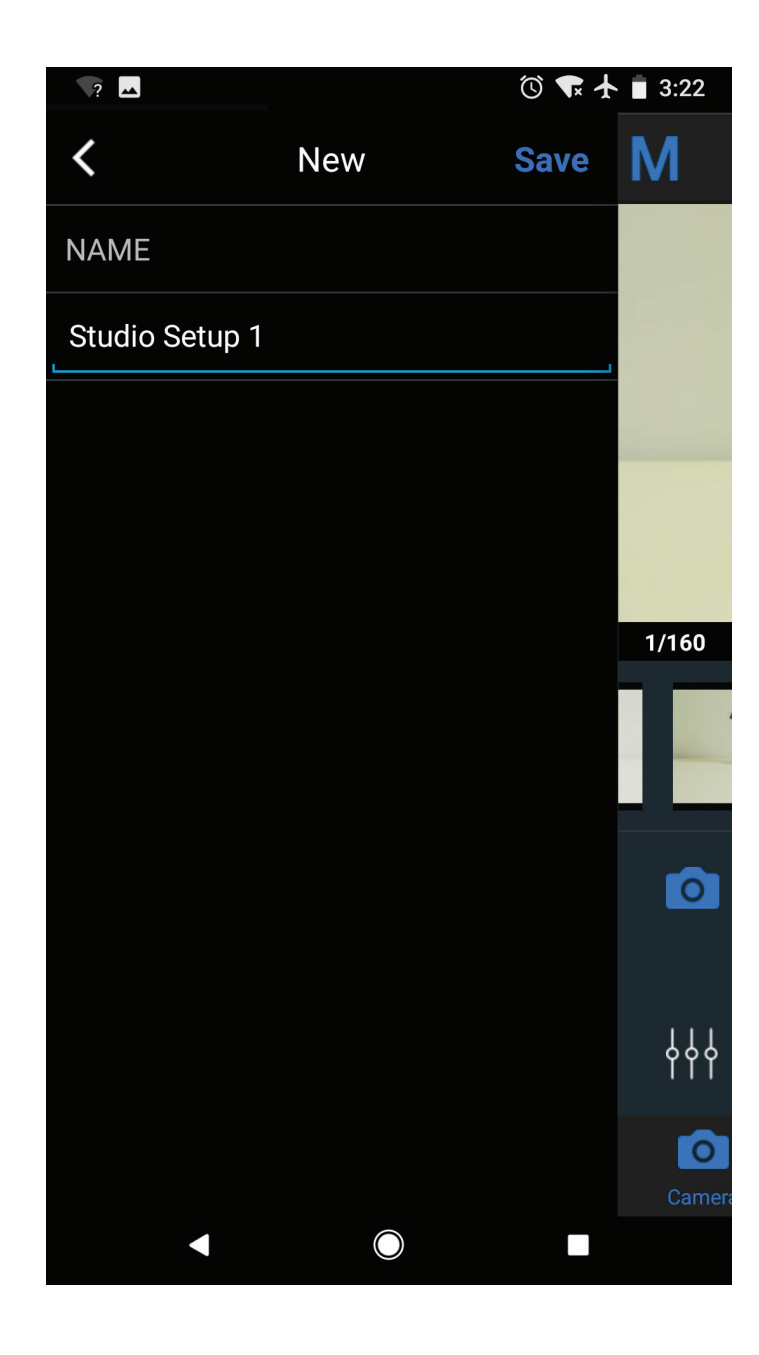

#### SAVING PROPERTIES

Save camera settings for future quick use:

- Open the Properties menu
- Output the properties
- 8 Tap New
- Name the properties

# LOADING PROPERTIES

Load previously saved camera settings:

Open the Properties menu

2 Tap Load

Select the settings you wish to load

# **UPDATING PROPERTIES**

To update a previous property with new settings:

- Load the property
- Ochange the desired settings
- 8 Save the properties
- Retain the previous property name

# **DELETING PROPERTIES**

To delete a previously saved property:

- Select the Load button in the Properties menu
- Select the Delete button
- Select the Red X next to any saved properties you desire to delete

10

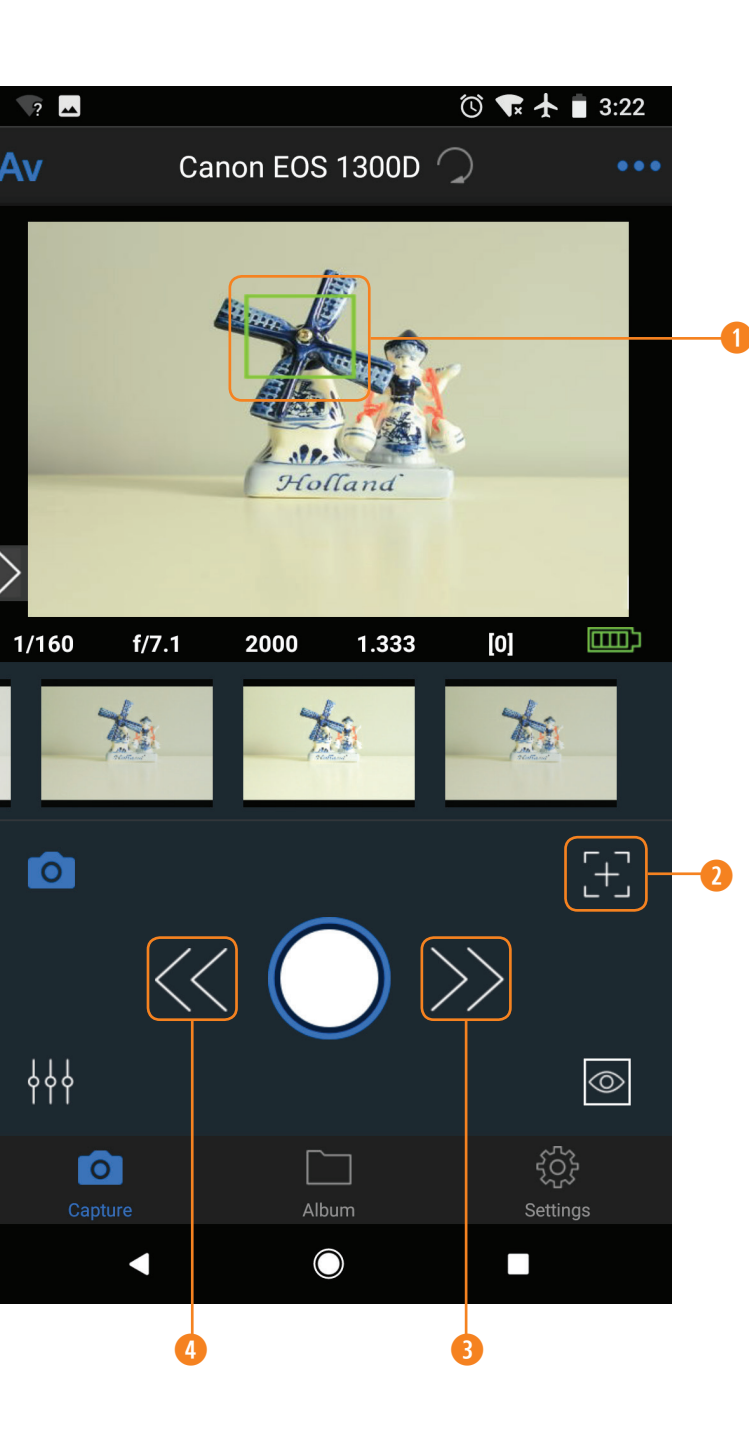

# FOCUS

Case Remote options to change/alter focus:

- 1 Touch Focus in Live View
- Auto Focus
- 8 Decrease Focus
- Increase Focus

# FOCUS STEP SIZE

5 Focus Step Size

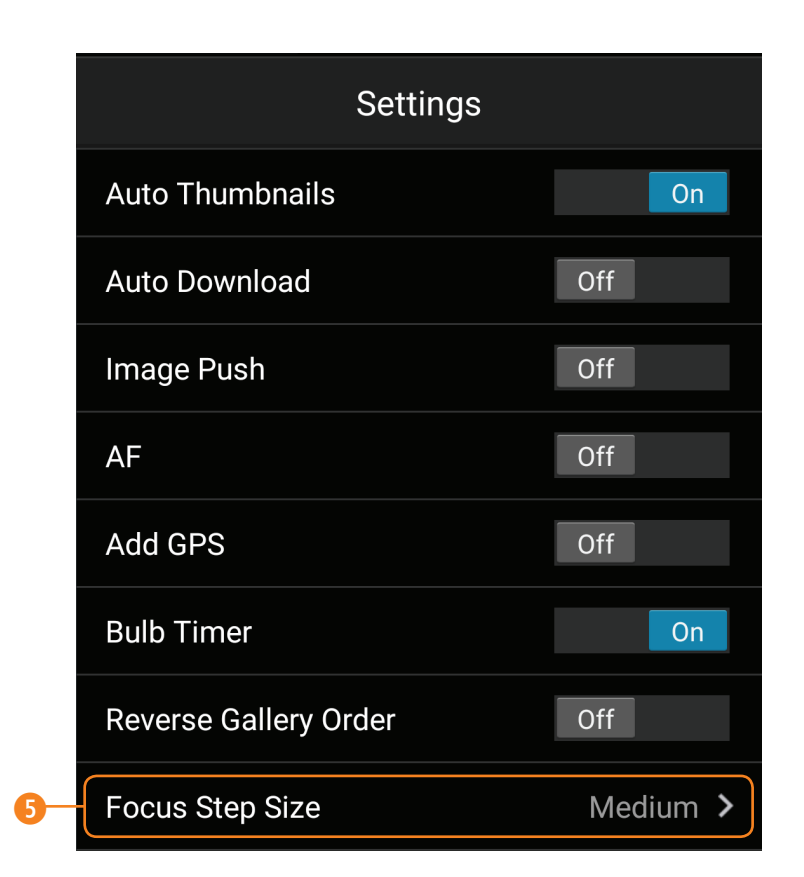

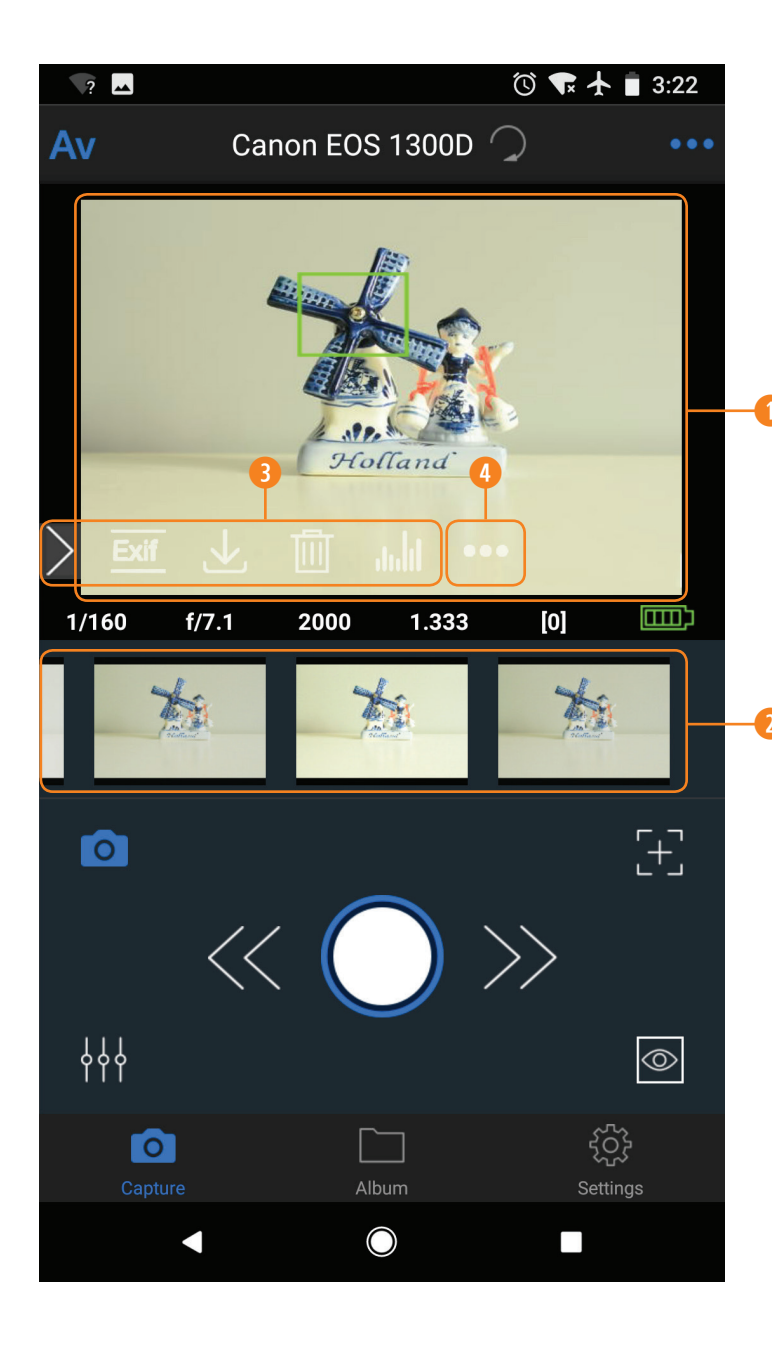

### IMAGE REVIEW

While in capture mode, you can review shots taken during the session. By tapping a thumbnail, a low resolution preview will appear in the main viewer.

- Low resolution image preview
- O Thumbnails for review
- 8 Flyout menu featuring EXIF, download, delete, and histogram
- 4 Social media sharing

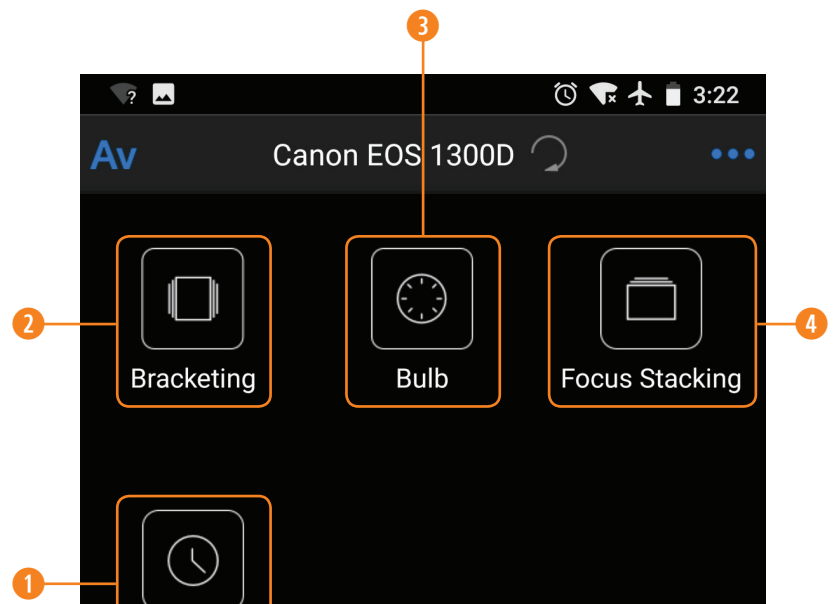

# Time Lapse

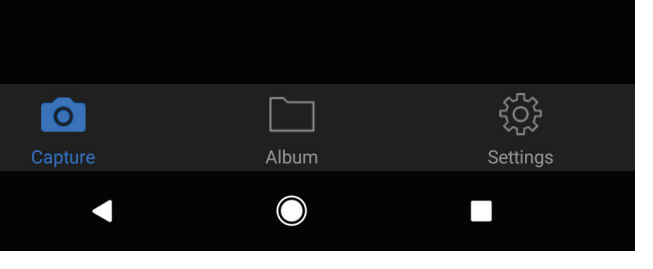

# **ADVANCED FUNCTIONS**

Press the Advanced Functions Icon or swipe to the left to access your advanced function menu. Here you will be able to access these functions:

- Time Lapse
- 8 Bracketing
- 8 Bulb Time
- 4 Focus Stacking

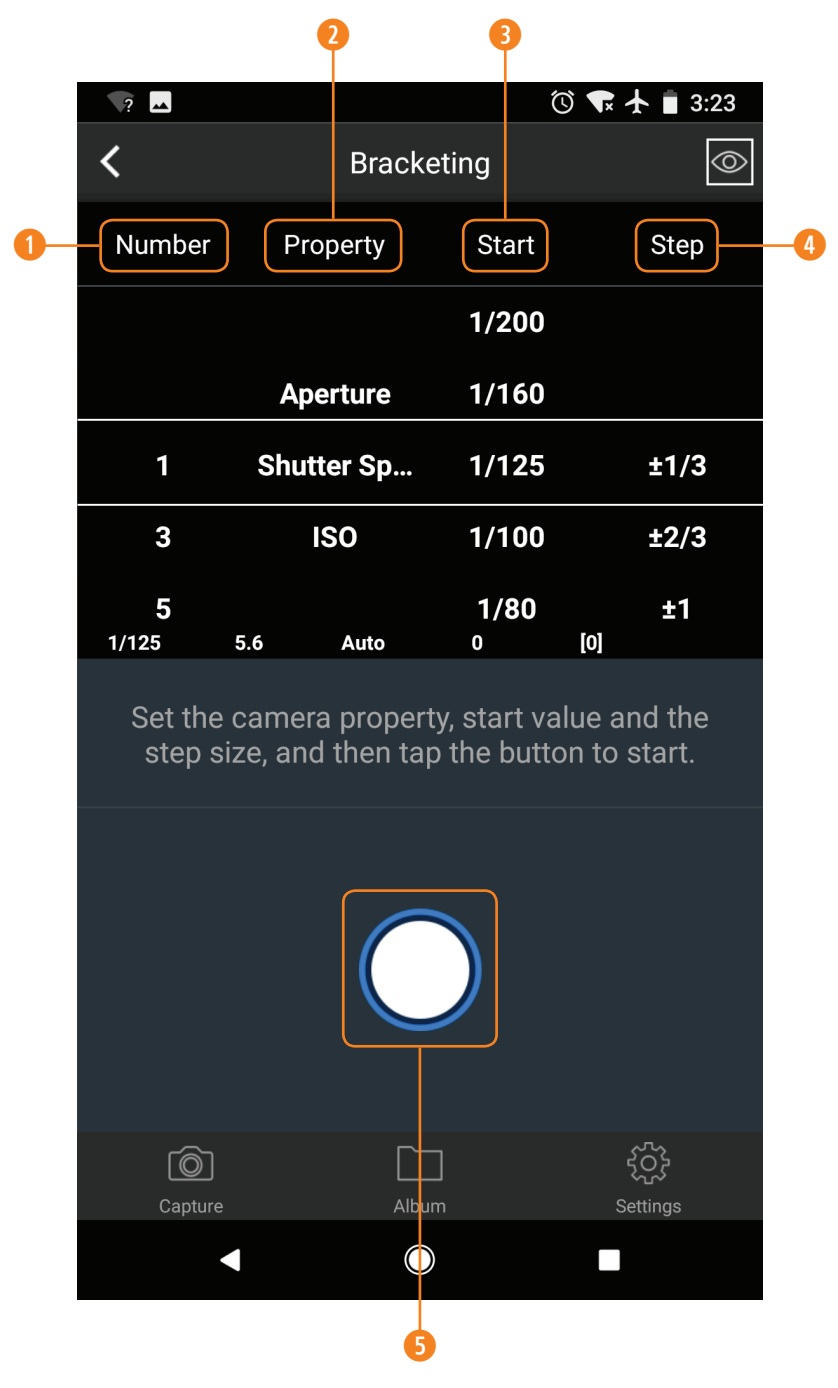

#### **BRACKETING/HDR**

Bracketing or HDR takes multiple photos; one using the camera's settings, and a series intentionally underexposed, and intentionally overexposed. The images are then combined in post processing into an image with preferred exposure.

# HOW TO USE BRACKETING/HDR

- Select the desired number of shots
- Select the desired method to change exposure (Options depend on camera mode Av, Tv, M)
- **8** Select the starting exposure compensation
- Output Select the exposure compensation stepping
- **9** Press the shutter button to begin taking shots

| <b>^</b> |       |      |       | (C) 🗣 🕇 | 3:24 |    |
|----------|-------|------|-------|---------|------|----|
|          |       | Βι   | dl    |         |      |    |
| Duration |       |      |       |         |      |    |
|          |       |      | Ο     |         |      |    |
|          |       |      | 9     |         |      | -1 |
| 0        |       | min  | 1(    | )       | sec  |    |
| 1        |       |      | 11    |         |      |    |
|          | f/7.1 | 2000 | 1.333 | [0]     |      |    |
|          |       |      |       |         |      |    |

Set the number of shots and the focus step size. and then tap the button to start.

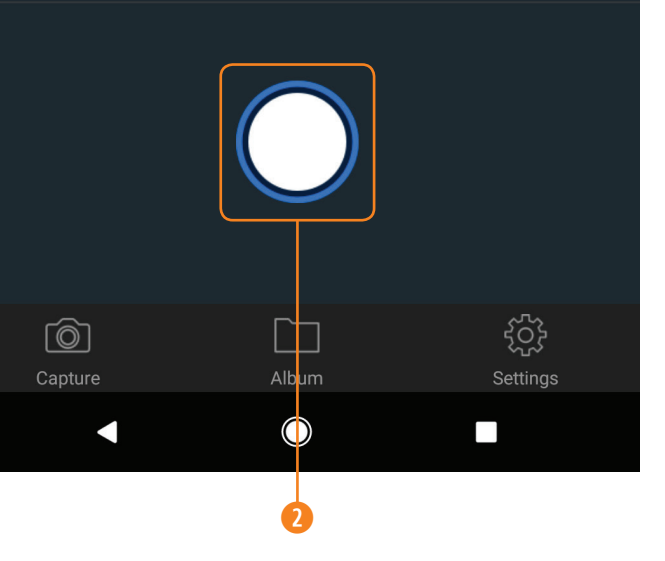

#### BULB TIME

Keep your camera's shutter open for a long exposure photo.

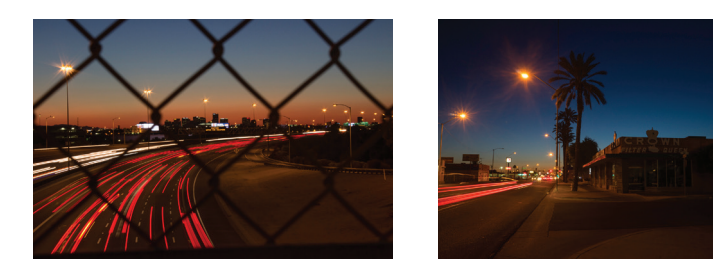

# HOW TO USE BULB TIME

• Set the Duration of your shot

Press the shutter button to begin shot

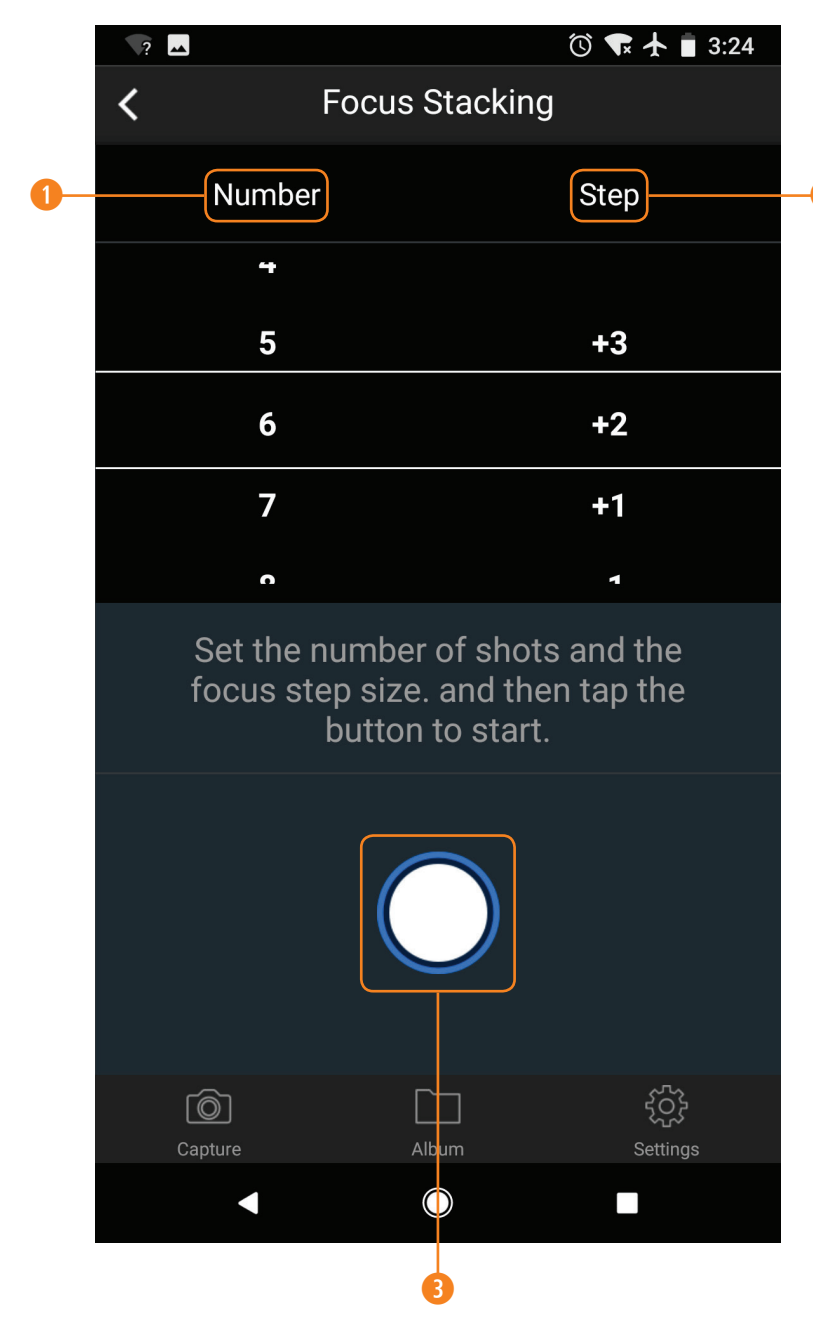

#### **FOCUS STACKING**

The Focus Stacking function can be used to take shots of the same view at different focal distances. These images can then be post processed together so that the entire view is in focus.

 $\mathbf{A} + \mathbf{B} + \mathbf{C} = \mathbf{D}$ 

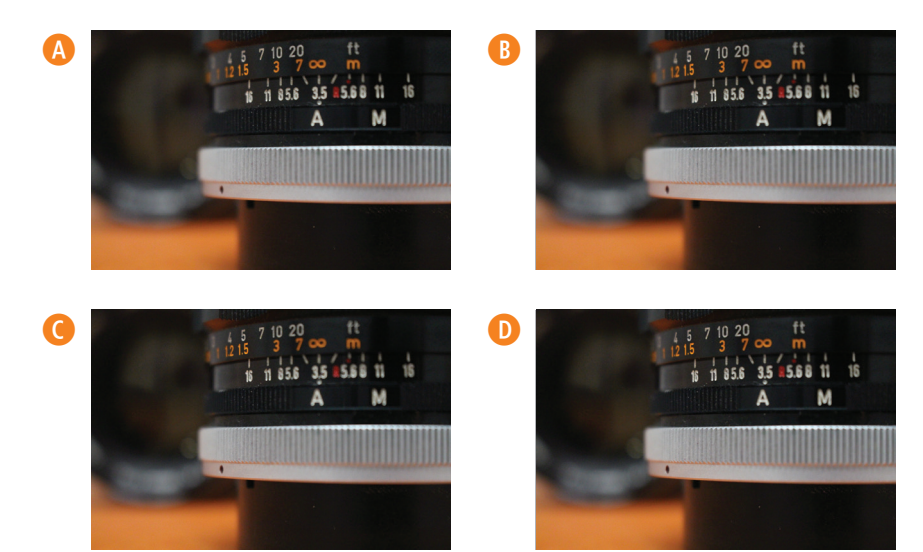

# HOW TO USE FOCUS STACKING

- Select the Number of shots, up to 9.
- 2 Select the focal length Steps. +1/-1 small step, +2/-2 medium step, +3/-3 large step
- I Press Shutter Button to start.

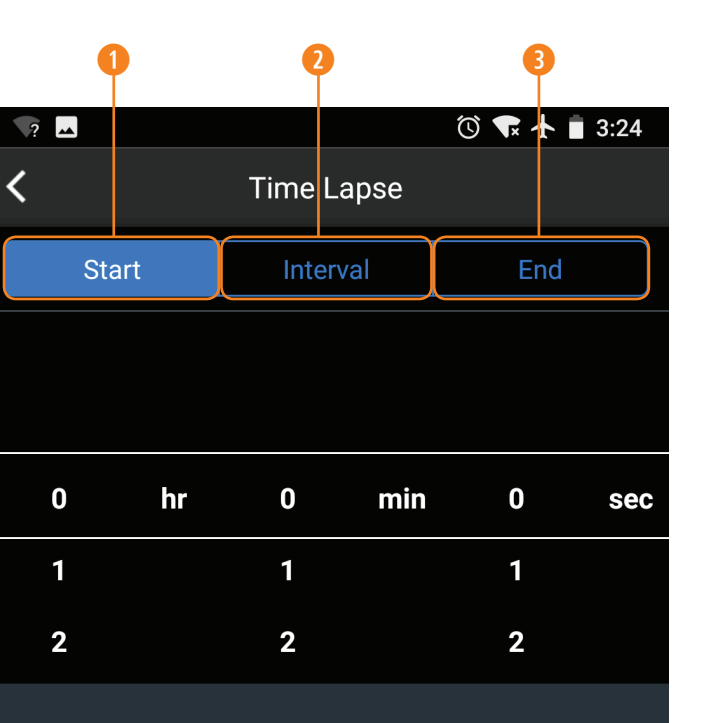

Set the start time, interval time and end time, and then tap the button to start.

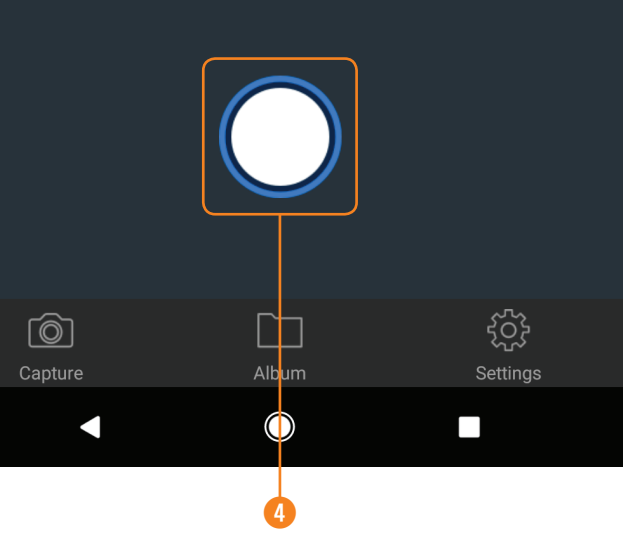

#### TIME LAPSE

Time Lapse photography takes multiple shots over a determined period of time.

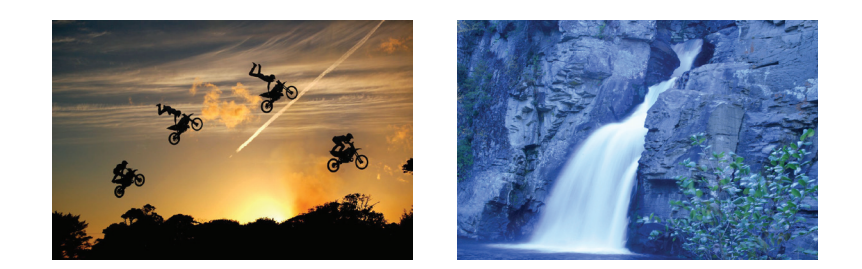

#### HOW TO USE TIME LAPSE

- Select the Start time the delay after you press the shutter button.
- 9 Select the Interval time the time between each shot.
- **1** Select the end time the time you want the time lapse to finish.
- **O** Press the Shutter Button to start. To stop the Time Lapse at any point, press the Shutter Button.

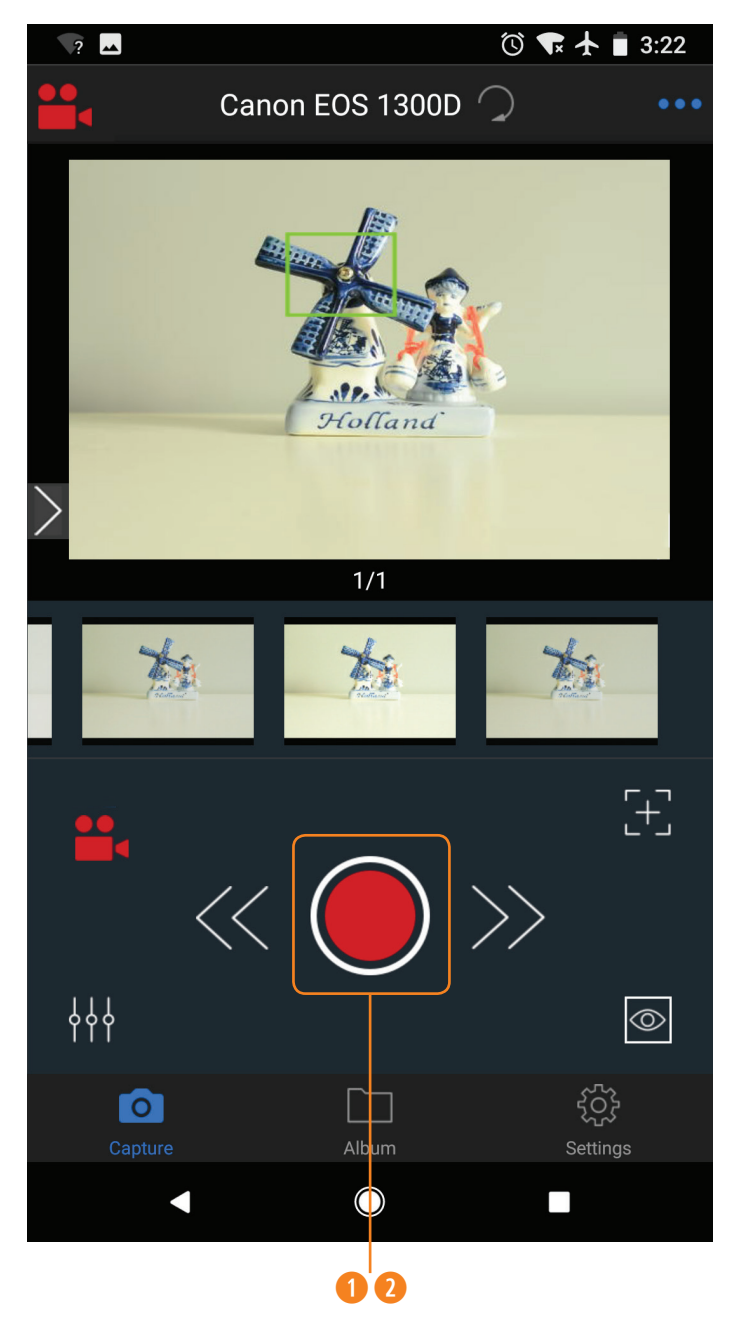

#### MOVIE

The Movie Mode in the Case Remote App allows you to capture video and transfer the video to your device – wirelessly.

#### HOW TO USE MOVIE

- Press the Shutter Button to begin taking video.
- Press the Shutter Button to stop recording.

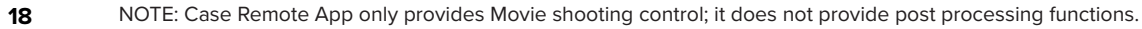

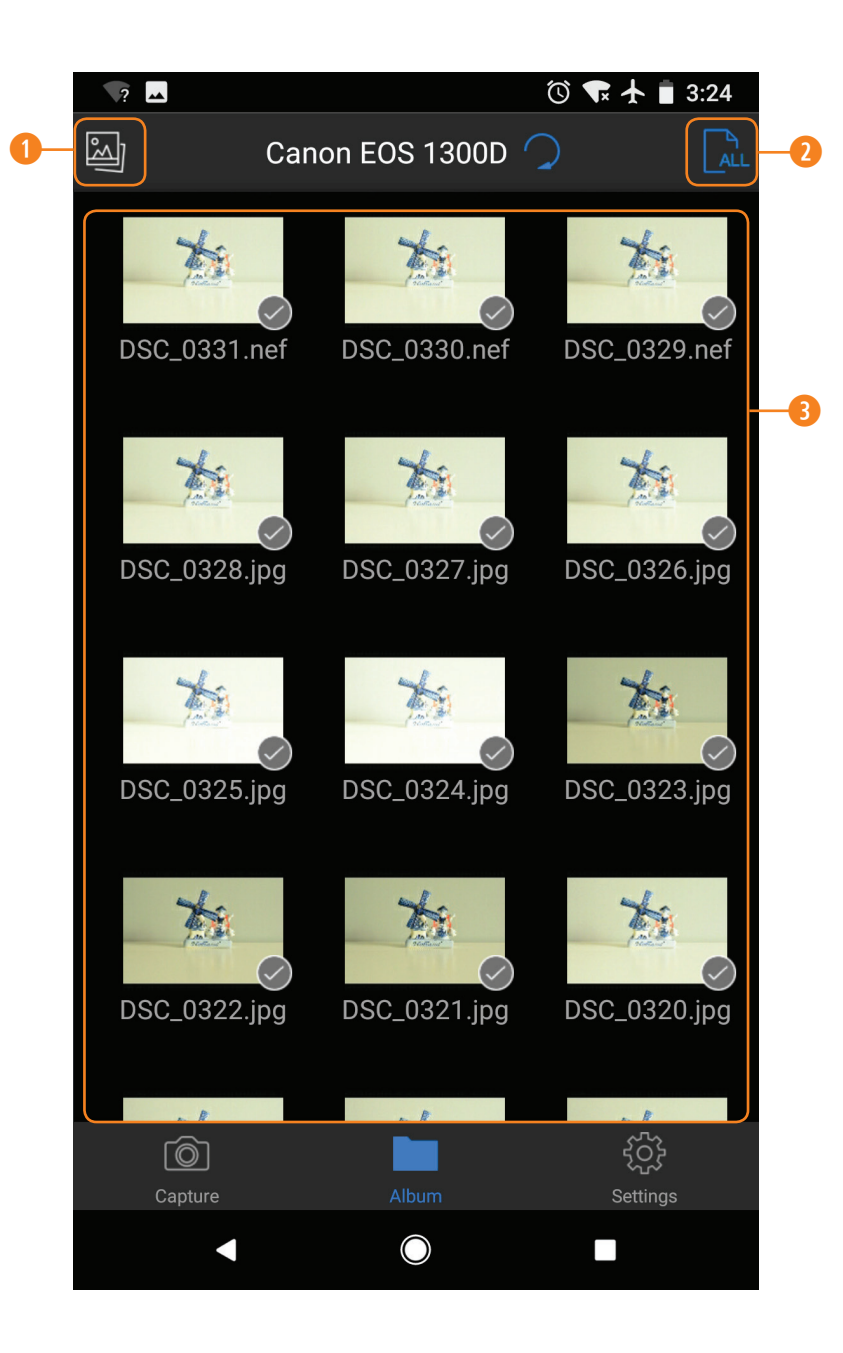

# ALBUM

The Album provides an array of thumbnail images of shots that are stored on your camera's SD card. In the photo album you can download, delete, or review the EXIF information of individual or a selected number of photos.

- Photos on the phone or tablet.
- Oselect Each vs. Select All.
- 9 Photos on the camera's card.

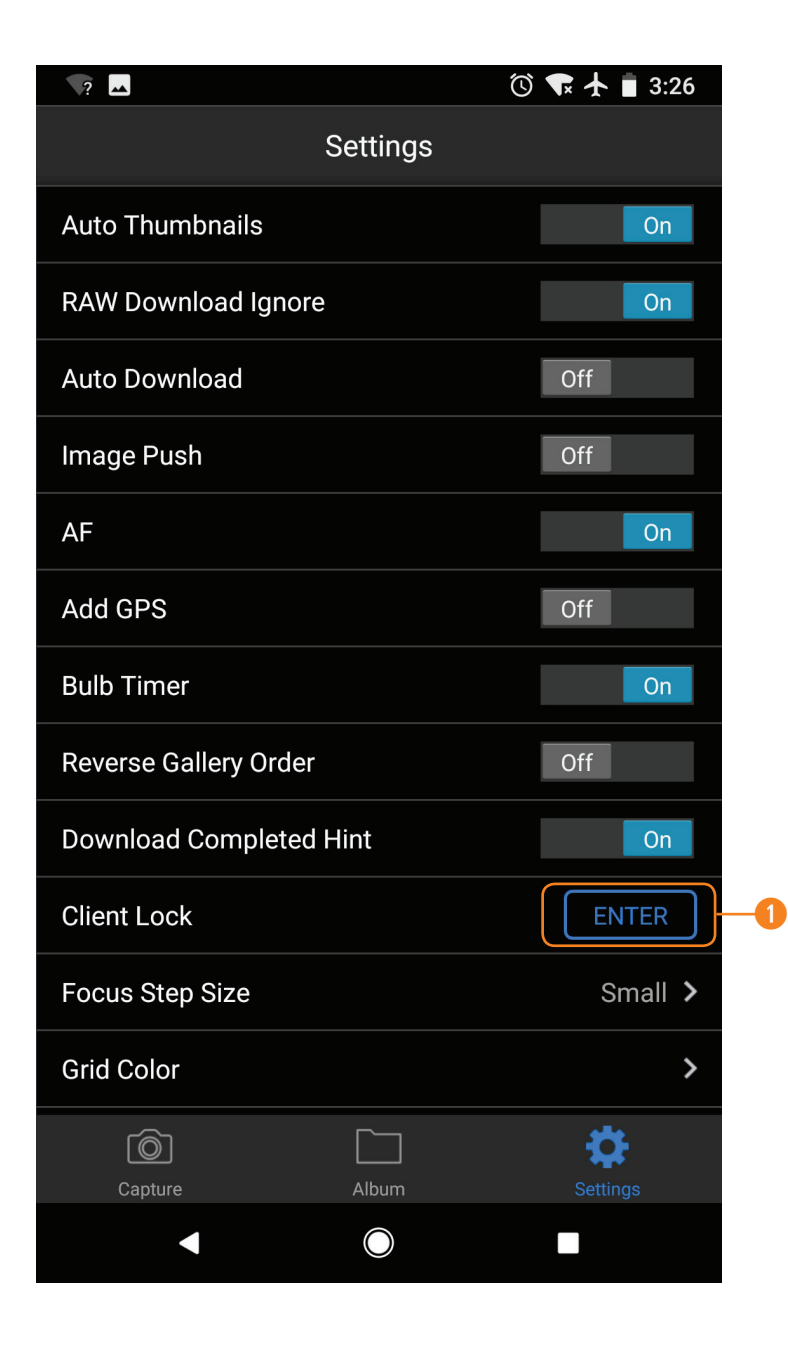

#### **CLIENT LOCK**

Client Lock allows you to disable the ability to shoot and change camera settings from the Android phone or tablet. Use Client Lock when you have another person reviewing photos as you shoot. They will be able to see and review images but won't be able to manipulate the camera.

• From the Settings tab, tap on "ENTER"

- **2** Enter a four digit passcode used to remove Client Lock
- 8 A confirmation that your Passcode has been set will appear
- O To unlock, tap "EXIT" from the Settings tab next to Client Lock. Enter the four digit passcode entered from step 2.

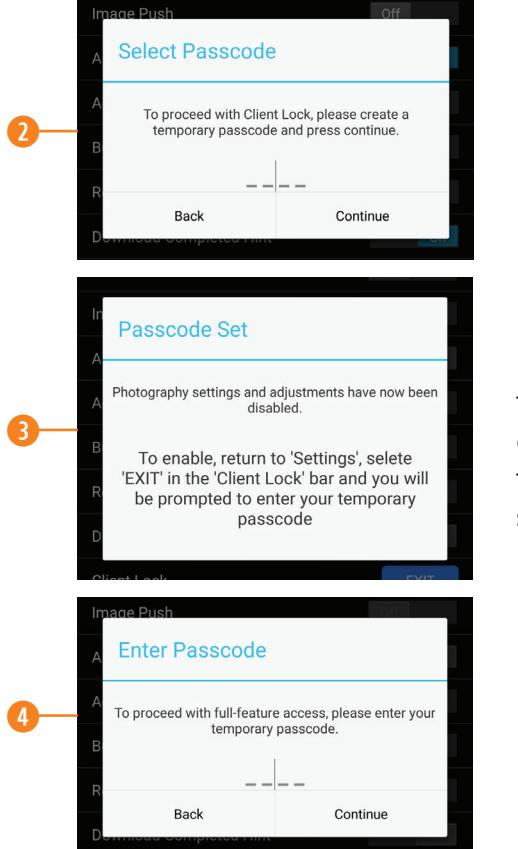

Note: If you cannot remember your passcode, restart the app by tapping the recent applications menu, tap the Case Remote app and swipe it to the right.

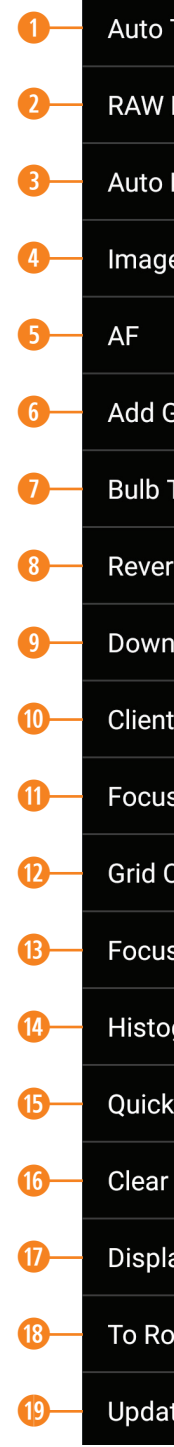

| Settings                     |                 |  |  |  |
|------------------------------|-----------------|--|--|--|
| Thumbnails                   | On              |  |  |  |
| Download Ignore              | On              |  |  |  |
| Download                     | Off             |  |  |  |
| e Push                       | Off             |  |  |  |
|                              | On              |  |  |  |
| GPS                          | Off             |  |  |  |
| Timer                        | On              |  |  |  |
| rse Gallery Order            | Off             |  |  |  |
| nload Completed Hint         | On              |  |  |  |
| t Lock                       | ENTER           |  |  |  |
| s Step Size                  | Small >         |  |  |  |
| Color                        | >               |  |  |  |
| s Peaking                    | >               |  |  |  |
| gram                         | >               |  |  |  |
| < Menu                       | >               |  |  |  |
| Cache Files                  | 3.5 MB ゝ        |  |  |  |
| ay Downloaded Photo Location |                 |  |  |  |
| outer                        | No Connection > |  |  |  |
| te Firmware                  |                 |  |  |  |

#### SETTINGS

#### O Auto Thumbnails:

Automatically shows thumbnail preview after every shot.

#### **10** RAW Download Ignore:

When shooting RAW or RAW+JPG, will not transfer RAW files to device.

#### 8 Auto Download:

Automatically download full size image for review. Does not save into your device or computer. NOTE: Auto Thumbnails must be activated.

#### Image Push:

Open image in the default photo app.

#### **6** AF or Auto Focus:

After pressing the shutter button, the camera will auto focus, then take a photo.

#### 6 Add GPS:

Add GPS information into the photo downloaded to your device.

NOTE: The GPS information is derived from the device, so ensure that you've enabled your mobile device GPS function. Will not work on non-cellular tablets or computers.

#### Bulb Timer:

Enables bulb capabilities.

#### **8** Reverse Gallery Order:

Set how photos are sorted in album view.

Oownload Completed Hint:

Optional "Download Completed" notification.

#### Olient Lock:

Prevent camera setting changes and triggering from device.

#### Focus Step Size:

Set the adjust step for manual focus.

#### Orid Color:

Enable grid. Green, red or white.

#### B Focus Peaking:

Enable focus peaking. Red, green or blue. High, medium, or low.

#### Histogram:

Enable histogram. Luma, RGB, or Separate.

#### Ouick Menu:

Determine which settings show in the Quick Menu.

#### **1** Clear Cache Files:

Removes thumbnails and Auto Downloads from device.

#### Display Downloaded Photo Location

10 Router:

Connect Case Air to internet via router

Opdate Firmware

If you have any questions or concern while using the Case Air Wireless Tethering System, please email us at customerservice@tethertools.com or call 1-888-854-6565.

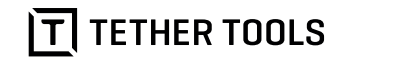

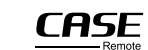

CASE Air is designed and manufactured by CheeringTech and distributed by Tether Tools.

© 2018 Tether Tools Inc.All Rights Reserved. Tether Tools, and the Tether Tools logo are trademarks of Tether Tools Inc., registered in the U.S. and other countries.

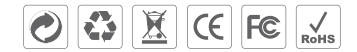